# INTERWRITE

# レスポンスシステム インストール手順書

2015年2月

## 1. レスポンスシステム Interwrite インストール手順

#### 1.1 プログラムのインストール

- 1) プログラムの圧縮ファイル(Interwrite\_Install.zip)を解凍し、インストーラー(Response.msi)を起動してく ださい。
- 2) インストールウィザードが起動します。「NEXT」をクリックしてください。

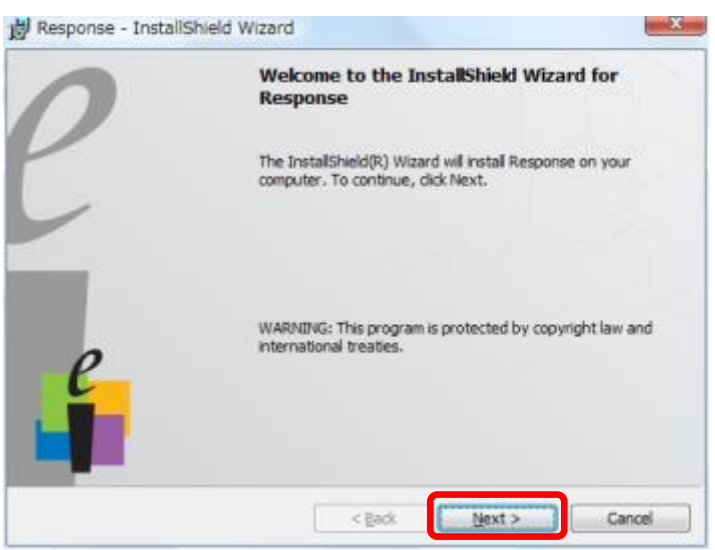

3) 下記の警告が表示されますが、「Next」をクリックし進めてください。

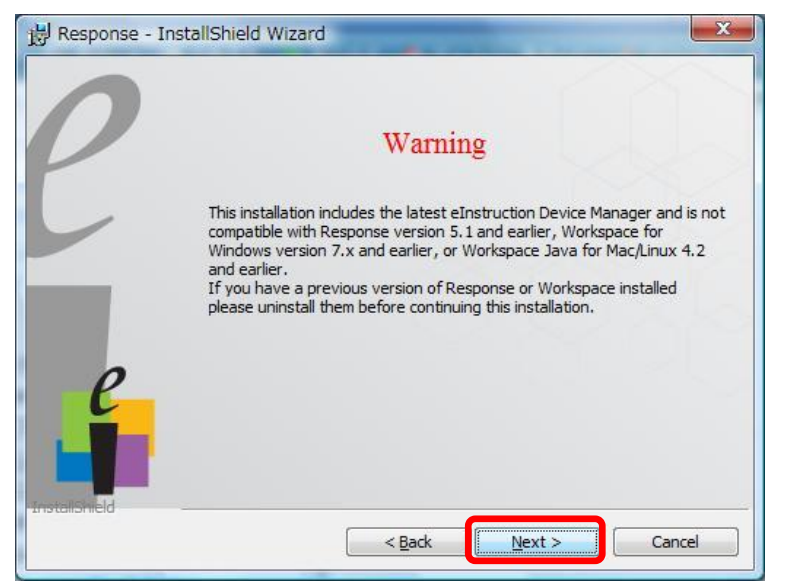

4) 下記の画面が表示されるまで「Next」をクリックし進めて下さい。下の画面では「I accept~」を選択して「Next」をクリックして下さい。

| 🖞 Response - InstallShield Wizard                                                                                                    | x        |  |  |  |
|----------------------------------------------------------------------------------------------------|----------|--|--|--|
| License Agreement Please read the following license agreement carefully.                                                                                                    | <u>}</u> |  |  |  |
| (c) 2004-2007 Interwrite Learning <sup>™</sup> . All rights reserved.<br>INTERWRITE LEARNING <sup>™</sup> INTERWRITE RESPONSE SOFTWARE<br>IMPORTANT-READ CAREFULLY. This Interwrite Learning Software End-<br>User License Agreement ("EULA") is a legal AGREEMENT between you<br>(either as an individual, or as the registered representative and on<br>behalf of a single entity) and Interwrite Learning for the Interwrite<br>Response software product(s), which product includes computer<br>software and may include associated media, printed materials, and<br>online or electronic documentation ("SOFTWARE PRODUCT," or |          |  |  |  |
| I accept the terms in the license agreement     Print                                                                                                    |          |  |  |  |
| InstallShield Cancel                                                                                                    |          |  |  |  |

5) ユーザー情報を入力し「Anyone ~」を選択し「Next」をクリックして下さい。

| customer information                                                                                 |   |
|----------------------------------------------------------------------------------------------------|---|
| Please enter your information.                                                                       | - |
| User Name:                                                                                           |   |
| 明治大学                                                                                                 |   |
| Organization:                                                                                        |   |
| Meiji University                                                                                     |   |
|                                                                                                    |   |
|                                                                                                    |   |
|                                                                                                    |   |
| Install this application for:                                                                        |   |
| Install this application for:                                                                        |   |
| Install this application for:<br>④ Anyone who uses this computer (all users)<br>〇 Only for me (明治大学) |   |
| Install this application for:<br>④ Anyone who uses this computer (all users)<br>① Only for me (明治大学) |   |

#### 6)「Typical」を選択し「Next」をクリックして下さい。

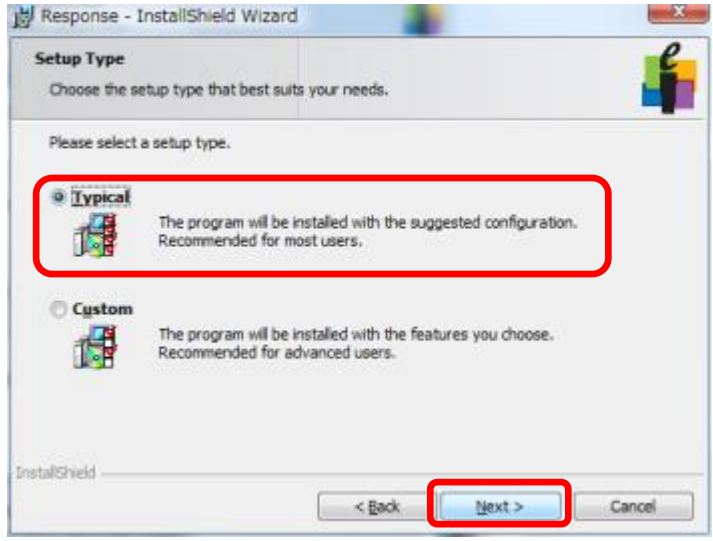

7) インストールを開始します。「Install」をクリックして下さい。インストールには5分ほどかかります。

| B Response - InstaliShield Wizard                                                    | X                               |
|--------------------------------------------------------------------------------------|---------------------------------|
| Ready to Install the Program                                                         | e                               |
| The wizard is ready to begin installation.                                           |                                 |
| Click Install to begin the installation.                                             |                                 |
| If you want to review or change any of your installation setting<br>exit the wizard. | gs, click Back. Click Cancel to |
|                                                                                      |                                 |
|                                                                                      |                                 |
|                                                                                      |                                 |
|                                                                                      |                                 |
|                                                                                      |                                 |
| Teach-Print                                                                          |                                 |
| Pistard res                                                                          | Testal Consul                   |

8) インストールが開始され1分~2分ほどすると下記画面が表示される場合があります。 「OK」をクリックしてインストールを続けて下さい。

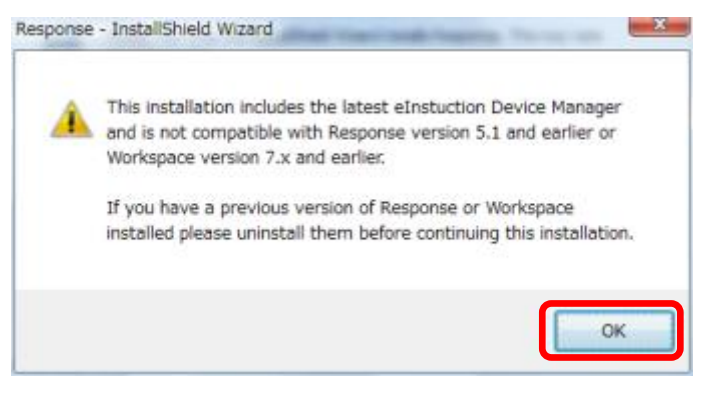

9) 下記の画面が表示されたら、インストール完了です。

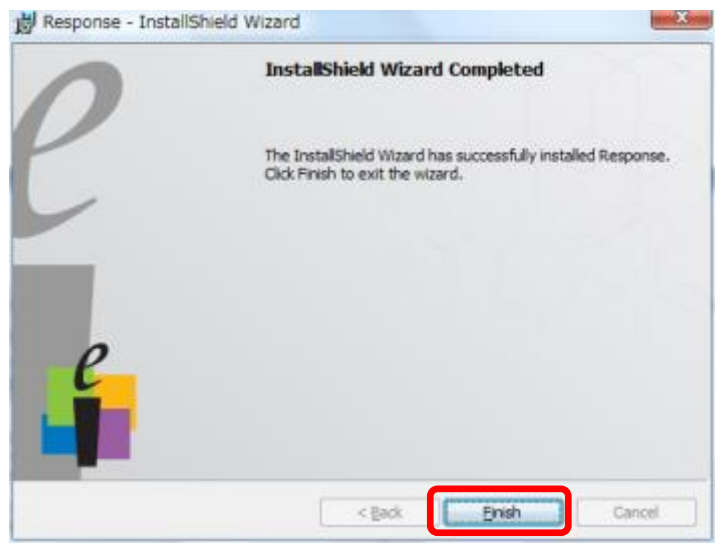

#### 1.2 パワーポイントのアドインを設定する

プログラムメニューにある「Register PowerPoint Add-In」をクリックしアドインをインストールして下さい。

完了すれば右の画面が表示されます。「OK」をクリックしてインストール完了です。

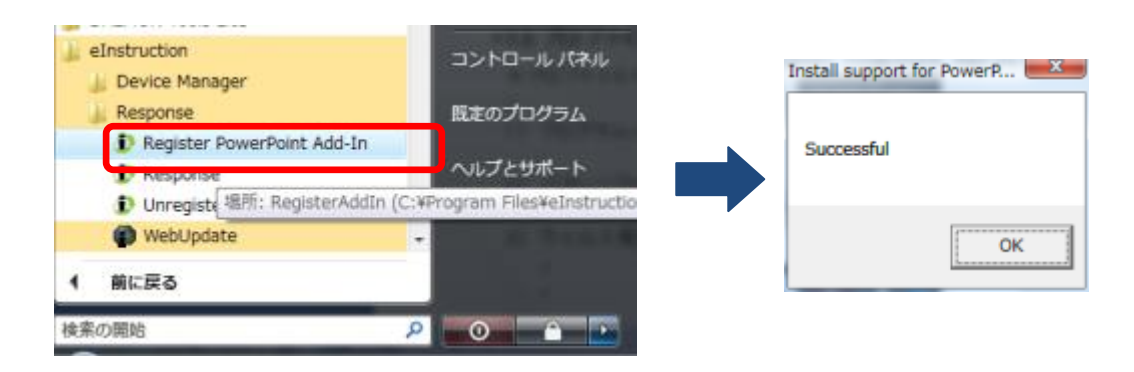

#### 1.3 初期データベース

クリッカーの基本情報などが設定された初期データベースを用意しています。和泉サポート デスク(03-5300-1190)へお問い合わせください。

## 2. レスポンスシステムの設定

2.1 ユーザー設定(利用シーンにあわせて、変更は自由に変更してください。)

PowerPointのアドインのツールバーを利用して、ユーザーの設定ができます。以下では、標準的な設定を紹介します。

#### (1) 質問ステータスの非表示

ツールバーの右から3番目のアイコンをクリックしユーザー設定を表示して下さい。さらに 「ステータス」の設定項目の「質問ステータスを表示します」のチェックをはずして「閉じる」 をクリックして下さい。

| ユーザー設定                         | ×                                                      |
|--------------------------------|--------------------------------------------------------|
| グローバルユーザー設定                    |                                                        |
| Response Preferences KWIK Scre | en Preferences                                         |
| 目別 自動的に質問を閉始します                | アイコンのリイス (の) 大きいアイコン                                   |
| 図 質問を自動的に提示します                 | <ul> <li>○ ∧2(0) 1 12</li> <li>○ ∧3(0) 1 12</li> </ul> |
| ☑ 自動的にガラフを表示                   | 0.1000 T 49                                            |
| ■ おかりモンフランをあた                  |                                                        |
|                                |                                                        |
| 講師ウィンドウの表示                     | 質問                                                     |
| 🔄 講師ウィンドウの表示                   | □ 無記名                                                  |
|                                | 📃 正しい場合はクリッカに表示されます                                    |
| 応答領域                           | タイマー                                                   |
| □ 応答領域の有効化                     | ▼ 動画の表示                                                |
| ◎ グリッド                         | 音声                                                     |
| <ul> <li>出席者リスト</li> </ul>     | ◎ デフォルトに設定                                             |
| ◎ 競合                           | 0                                                      |
| ☑ ツールバーに付属                     | ☑ タイマーの有効化                                             |
|                                | 15 🚖 +/- 増分 (秒)                                        |
| 77-97                          | 透過                                                     |
| 🔄 質問ステータスを表示します                | 20 +                                                   |
| ☑ RF ステータスを表示します               |                                                        |
|                                |                                                        |
|                                | 📀 🛛 😡                                                  |